## Steps To Start Your CCP

Completing Self-Assessment and Creating a Learning Plan

If you have any additional questions, please contact the Continuing Competence Associate Somarly Siek: ssiek@cmlta.org

|                           |                                                                                                    |                                         | The Regulated Member must log in to  |
|---------------------------|----------------------------------------------------------------------------------------------------|-----------------------------------------|--------------------------------------|
| CMIA College of Medical I | Laboratory Technologists of Alberta                                                                                    | ? Sign up                               | their Member Portal                  |
|                           | Login<br>Login<br>Don't have an account? Please S<br>or<br>Forgot your password?<br>Other login issues? Call 1-800-265 | ign up<br>9351                          |                                      |
|                           |                                                                                                    |                                         |                                      |
|                           | 7 <b>5 内</b> Alimity ©2022                                                                                             |                                         |                                      |
|                           |                                                                                                    |                                         |                                      |
|                           |                                                                                                    |                                         | On the left-hand side navigation bar |
|                           | Laboratory Technologists of Alberta                                                                                    | ? 📢 🙆 HL May27Test ~                    | the Regulated Member must:           |
| 😭 Home                    | 😤 Home                                                                                                    |                                         | 5                                    |
| Ł Download registration   | 🚍 Current Status                                                                                                    | Announcements (0)                       | Click                                |
| My documents              | Active (General)                                                                                                    | No announcements                        | "My Loorning"                        |
| My groups                 | Effective Expires<br>27-May-2022 31-Dec-2022                                                                           | My Invoices     Include paid            | wy Learning                          |
| My profile                | Change Mr. Depintentian East 2022                                                                                      | 0 invoice(s)                            |                                      |
| Back to main site         | Change My Registration For 2022                                                                                        | 🗼 My Self Assessments                   |                                      |
| Powered by Alinity        | Cancelled                                                                                                    | Assessment                              |                                      |
|                           | My forms                                                                                                    | Self-Assessment 27-May-2022 Available > |                                      |
|                           | Volunteer Resource Application                                                                                         |                                         |                                      |
|                           | Letter of Standing Fill in                                                                                             |                                         |                                      |
|                           |                                                                                                    |                                         |                                      |
|                           |                                                                                                    |                                         |                                      |
|                           |                                                                                                    |                                         |                                      |
|                           |                                                                                                    |                                         |                                      |
| _                         | 7 1 Almity ©2022                                                                                                    |                                         |                                      |
|                           |                                                                                                    |                                         |                                      |

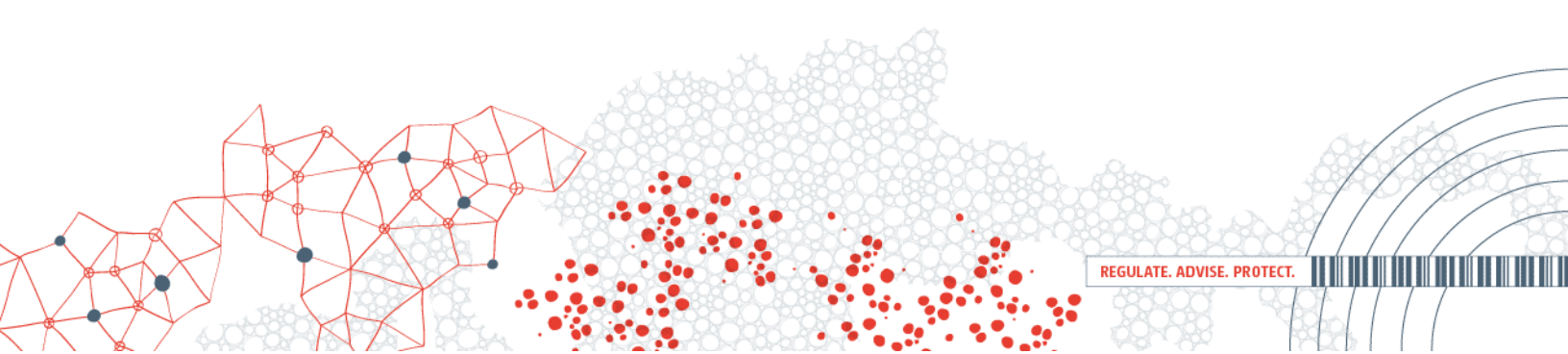

|                                                                                                    |                                        |                                                                                                    | The Regulated Member will need to                                                                                                    |
|----------------------------------------------------------------------------------------------------|----------------------------------------|----------------------------------------------------------------------------------------------------|----------------------------------------------------------------------------------------------------|
| College of Medica                                                                                                    | al Laboratory Technologists of Alberta | ? 📢 🙆                                                                                                    | May27Test indicate what year they wish to create                                                                                                    |
| Home                                                                                                    | My continuing education                |                                                                                                    | their CCP for                                                                                                    |
| Download registration                                                                                                    | Registration year                      | +                                                                                                    |                                                                                                    |
| My documents                                                                                                    |                                        |                                                                                                    |                                                                                                    |
| My groups                                                                                                    |                                        |                                                                                                    | Click                                                                                                    |
| My learning                                                                                                    |                                        |                                                                                                    | "+"                                                                                                    |
| My profile                                                                                                    |                                        |                                                                                                    |                                                                                                    |
| Back to main site Powered by Alinity                                                                                                    |                                        |                                                                                                    |                                                                                                    |
| (6)                                                                                                    |                                        |                                                                                                    |                                                                                                    |
|                                                                                                    |                                        |                                                                                                    |                                                                                                    |
|                                                                                                    |                                        |                                                                                                    |                                                                                                    |
|                                                                                                    |                                        |                                                                                                    |                                                                                                    |
|                                                                                                    |                                        |                                                                                                    |                                                                                                    |
|                                                                                                    |                                        |                                                                                                    |                                                                                                    |
|                                                                                                    |                                        |                                                                                                    |                                                                                                    |
|                                                                                                    |                                        |                                                                                                    |                                                                                                    |
|                                                                                                    |                                        |                                                                                                    |                                                                                                    |
|                                                                                                    |                                        |                                                                                                    |                                                                                                    |
|                                                                                                    |                                        |                                                                                                    |                                                                                                    |
|                                                                                                    |                                        | 方内 Almey Ø3022                                                                                                    | _                                                                                                    |
|                                                                                                    |                                        | <b>ጎ ሲ</b> Alony 6202                                                                                                    |                                                                                                    |
|                                                                                                    |                                        | <b>ጎ ሲ</b> Alony 62022                                                                                                    | The Regulated Member must input                                                                                                    |
|                                                                                                    |                                        | <b>δ δ</b> Μουγ 62022                                                                                                    | The Regulated Member must input                                                                                                    |
| College of Medica                                                                                                    | al Laboratory Technologists of Alberta | 7∱ ∱ Minay 62022<br>? ₹1 இ (2                                                                                                    | The Regulated Member must input<br>2022 and then:                                                                                                    |
| College of Medica                                                                                                    | Al Laboratory Technologists of Alberta | <b>ሽ ሲ</b> Alony 6202<br>? ຊື່ 🥴 🕃                                                                                                    | The Regulated Member must input<br>2022 and then:                                                                                                    |
| College of Medica<br>Home<br>Download registration                                                                                                    | Al Laboratory Technologists of Alberta | 「大人 Alony C2022<br>? 気 後 @ Q<br>A Restantion year                                                                                                    | The Regulated Member must input 2022 and then: Click                                                                                                    |
| College of Medica<br>Home<br>Download registration<br>My documents                                                                                                  | Al Laboratory Technologists of Alberta | <b>済 (5</b> Alony) 62022<br><b>? </b> 戦 感 @<br><sup>4</sup> Restantion year<br>2022 ×                                                                                                    | The Regulated Member must input<br>2022 and then:<br>Click<br>"Savo"                                                                                                    |
| College of Medica<br>Hame<br>Download registration<br>My documents<br>My groups                                                                                     | al Laboratory Technologists of Alberta | Th (h Asony €2022<br>? ¶2 ⊗ Q<br>* Restances<br>2022 v<br>Save Cancel                                                                                                    | The Regulated Member must input<br>2022 and then:<br>Click<br>"Save"                                                                                                    |
| College of Medica<br>Home<br>Download registration<br>My documents<br>My groups<br>My learning                                                                      | al Laboratory Technologists of Alberta | Th ∱ Alony 62022<br>? ¶2 ⊗ Q<br>* Restantion year<br>2022 ×<br>Save Cancel                                                                                                    | The Regulated Member must input 2022 and then: Click "Save"                                                                                                    |
| College of Medica<br>Home<br>Download registration<br>My documents<br>My groups<br>My learning<br>My profile                                                        | Al Laboratory Technologists of Alberta | Th (A Anny €2022<br>? ₹1 @ (2<br>* Restantation year<br>2022 *<br>Save Cancel                                                                                                    | <ul> <li>The Regulated Member must input</li> <li>2022 and then:</li> <li>Click<br/>"Save"</li> </ul>                                                                                                    |
| College of Medica<br>Hame<br>Download registration<br>My documents<br>My groups<br>My learning<br>My profile<br>Back to man site<br>Searach teim                    | A Laboratory Technologists of Alberta  | ↑ ∱ Alony 62022<br>2 €1 0 0<br>Cancel<br>Save Cancel                                                                                                    | The Regulated Member must input 2022 and then: Click "Save"                                                                                                    |
| College of Medica<br>Hone<br>Download registration<br>My documents<br>My groups<br>My learning<br>My profile<br>Back to main site<br>Heaven by Anny                 | A Laboratory Technologists of Alberta  | ↑ ↑ Alony 02022<br>? € 0 0 0<br>* Bestitration year<br>5ave Cancel                                                                                                    | The Regulated Member must input 2022 and then: Click "Save"                                                                                                    |
| College of Medica<br>Home<br>Download registration<br>My documents<br>My groups<br>My learning<br>Back to main site<br>Back to main site                            | A Laboratory Technologists of Alberta  | ↑ € Akony €2022<br>? € 0 0 0<br>* Bestitration year<br>Save Cancel                                                                                                    | The Regulated Member must input 2022 and then: Click "Save"                                                                                                    |
| College of Medica<br>Home<br>Download registration<br>My documents<br>My groups<br>My learning<br>Back to main site<br>Paewee by Admy                               | A Laboratory Technologists of Alberta  | ↑ 6 Anny 0222<br>? € 0 0 0<br>* Besistration year<br>Cancel<br>Save Cancel                                                                                                    | The Regulated Member must input 2022 and then: Click "Save"                                                                                                    |
| A College of Medica<br>Home<br>Download registration<br>My documents<br>My groups<br>My learning<br>My profile<br>Back to main site<br>Prevent by Jointy            | A Laboratory Technologists of Alberta  | A Many 0222                                                                                                    | The Regulated Member must input 2022 and then: Click "Save"                                                                                                    |
| College of Medica<br>Hame<br>Download registration<br>My documents<br>My groups<br>My Jeaning<br>My profile<br>Back to main site<br>Pearently Jointy                | A Laboratory Technologists of Alberta  | A Many C222                                                                                                    | The Regulated Member must input 2022 and then: Click "Save"                                                                                                    |
| College of Medica<br>Hame<br>Download registration<br>My documents<br>My groups<br>My Jeanning<br>My profile<br>Back to main spte<br>Peacetly Alony<br>©            | A Laboratory Technologists of Alberta  | A Many C222                                                                                                    | The Regulated Member must input 2022 and then: Click "Save"                                                                                                    |
| College of Medica<br>Home<br>Download regutration<br>My documents<br>My groups<br>My learning<br>Back to main site<br>Back to main site                             | A Laboratory Technologists of Alberta  | Akary 0202       Image: Constraint on your constraint on your constra | The Regulated Member must input 2022 and then: Click "Save"                                                                                                    |
| College of Medica     Home     Download registration     My documents     My groups     My learning     My profile     Back to main site     Peavers by Joiny     ① | Laboratory Technologists of Alberta    | Akary 62022                                                                                                    | The Regulated Member must input 2022 and then: Click "Save"                                                                                                    |
| College of Medica     Home     Download registration     My documents     My groups     My learning     My profile     Back to main site     Peavers by Aliny     ① | Laboratory Technologists of Alberta    | Akary 62022                                                                                                    | Image: Stress of the segulated Member must input         Image: Stress of the segulated Member must input         Image: Stress of the se |
| College of Medica<br>Home<br>Download registration<br>My documents<br>My groups<br>My profile<br>Back to main site<br>Back to main site                             | Laboratory Technologists of Alberta    | Akary 62022                                                                                                    | The Regulated Member must input<br>2022 and then:<br>Click<br>"Save"                                                                                                    |
| College of Medica     Home     Download registration     My documents     My groups     My learning     My profile     Back to main site     Reward ty kilony     ① | Laboratory Technologists of Alberta    | A key 6222                                                                                                    | <ul> <li>The Regulated Member must input</li> <li>2022 and then:</li> <li>Click "Save"</li> </ul>                                                                                                    |

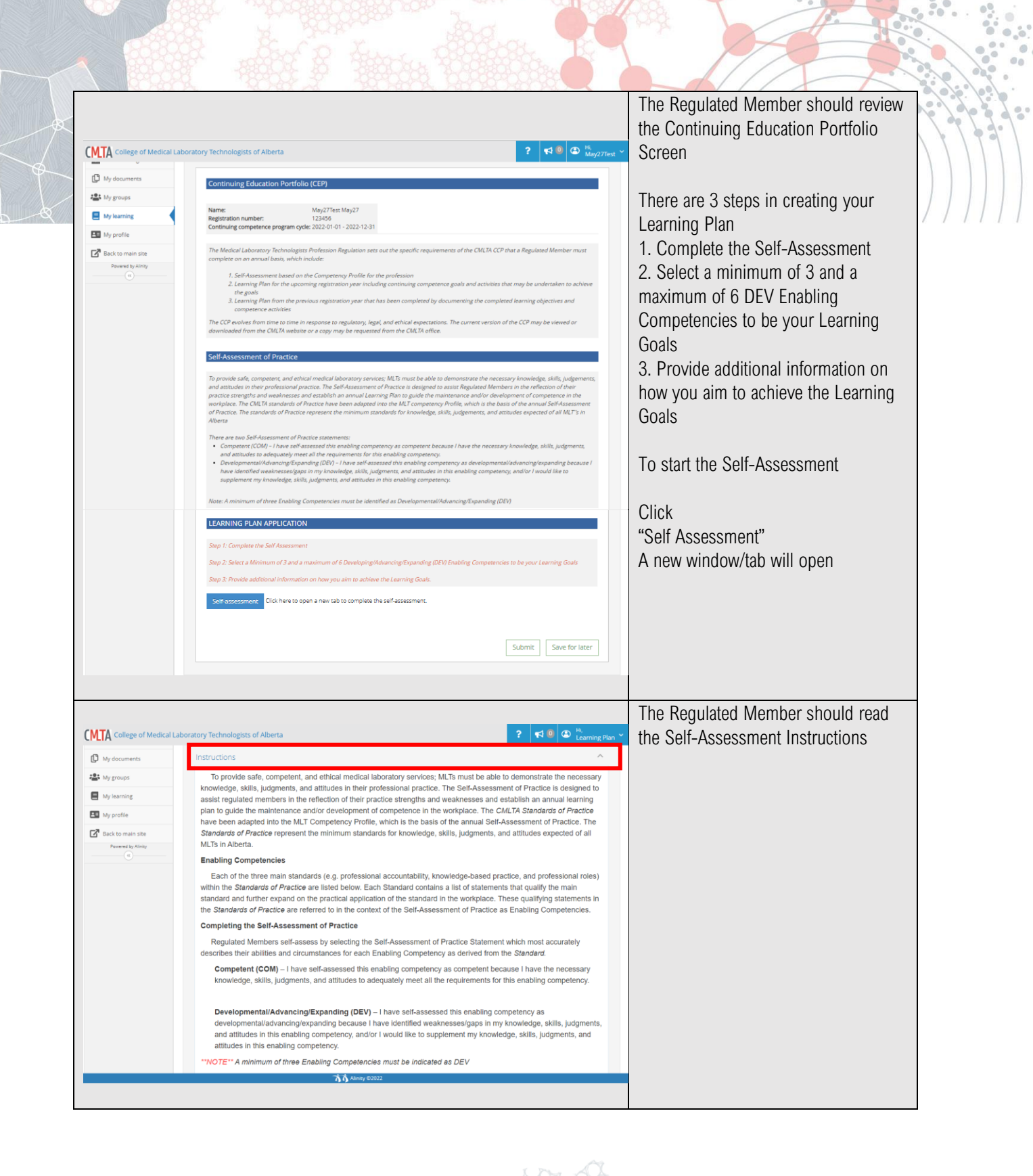

REGULATE. ADVISE. PROTECT.

| oratory Technologists of Alberta ? 📢 💿 🖨 الار Learning Plan                                                                                                    | through the Standards of Practice and | 1       |
|----------------------------------------------------------------------------------------------------|---------------------------------------|---------|
| Professional Accountability                                                                                                    | Enabling Competencies indicating if   | ) )   ] |
| The MLT must adhere to the legislative and professional requirements governing professional practice.                                                                                                    | they are Competent (COM) or           |         |
| Question 1 of 45 1.1.i                                                                                                    | Developing/Advancing/Expanding(DE     | ////    |
| 1.1 I assume personal responsibility for my professional decisions and the impact of those decisions on the quality of<br>my practice, including;                                                                                                    | V)                                    | / / / / |
| 1.1.i The Health Professions Act and specifically Part 4 - Professional Conduct, Medical Laboratory<br>Technologists Profession Regulation, Health Information Act, safety legislation, and privacy legislation.                                                            | NOTE: a minimum of three Enabling     |         |
| O dev                                                                                                    | Competencies must be indicated as     |         |
| О сом                                                                                                    | DEV to submit the Self-Assessment     |         |
| Question 2 of 45 1.2.i                                                                                                    |                                       |         |
| <ul> <li>1.2 I understand professional standards and apply to practice in a manner consistent with:</li> <li>1.2.I The CMLTA Standards of Practice, CMLTA Code of Ethics, practice advisory statements, and other doctrines applicable to professional practice.</li> </ul> | At the bottom of the form:<br>Click   |         |
| ⊖ dev                                                                                                    | "Submit"                              |         |
| О сом                                                                                                    |                                       |         |
| Question 3 of 45 1.3.J                                                                                                    |                                       |         |
| 1.3 I assume personal responsibility for my professional decisions and the impact of those decisions on the quality of<br>my practice, including:                                                                                                    |                                       |         |
| 1.3.i Accepting responsibility for the consequences of my actions and/or inactions.                                                                                                    |                                       |         |
|                                                                                                    | The Regulated Member will then see    | -       |
| ratory Technologists of Alberta 🕴 🕻 🔍 🛣 👫                                                                                                    | the Enabling Competencies they        |         |
| С сом                                                                                                    | indicated as DEV.                     |         |
| Question 44 of 45 3.4.                                                                                                    |                                       |         |
| 3.4 I support, facilitate, or participate in relevant research and development in the applicable area(s) of professional                                                                                                    | The Regulated Member must then        |         |
| Practice by:<br>3.4.jii Analyzino and reporting data truthfully and disclosing all potential biases and conflict of interests, both                                                                                                    | select a minimum of 3/maximum of 6    |         |
| actual and perceived.                                                                                                    | Enabling Competencies they wish to    |         |
| DEV                                                                                                    | focus on for the year                 |         |
| ○ сом                                                                                                    |                                       |         |
| Question 45 of 45 3.4.iv                                                                                                    | NOTE: Make sure you are selecting     |         |
| 3.4 I support, facilitate, or participate in relevant research and development in the applicable area(s) of professional                                                                                                    | from the "Recommended" List NOT       |         |
| Practice by:<br>3.4.ivDemonstrating an openness to share research findings, while respecting intellectual property.                                                                                                    | the "All" list                        |         |
| (i) DEV                                                                                                    | Oliala                                |         |
| _ сом                                                                                                    | UICK<br>"Save Goals"                  |         |
| Learning Goals 🗸                                                                                                    |                                       |         |
| Learning plan<br>2022 - Submitted                                                                                                    |                                       |         |
| Please select between 3 and 6 goals for your learning plan<br>Show  Recommended X                                                                                                    |                                       |         |
| <b>⊘</b> * 348 34                                                                                                    |                                       |         |
| Adhering to ethics review board principles.                                                                                                    |                                       |         |
| 2 + 3.4 ≡ 3.4<br>Analyzing and reporting data truthfully and disclosing all potential biases and conflict of intersets horh artial and nerroived                                                                                                    |                                       |         |
|                                                                                                    |                                       |         |
| Demonstrating an openness to share research findings, while respecting intellectual property.                                                                                                    |                                       |         |
| Cuis and                                                                                                    |                                       |         |
| Take Breis                                                                                                    |                                       |         |
| 済済 Alinity 02022                                                                                                    | •                                     |         |
|                                                                                                    |                                       | 1//     |
|                                                                                                    |                                       | 111     |

| College of Medica                                                                                                    | Li aboratory Technologists of Alberta                                                                                  | 2 2 0 0                                     | After Selecting your Learning Goals                                             |
|----------------------------------------------------------------------------------------------------|----------------------------------------------------------------------------------------------------|---------------------------------------------|---------------------------------------------------------------------------------|
| e                                                                                                    | Home                                                                                                    |                                             | More than the Member Deebbeerd                                                  |
| nload registration                                                                                                    | E Current Status                                                                                                    | Announcements (0)                           | return the Member Dashboard                                                     |
| roups                                                                                                    | Active (General)<br>Effective Expires<br>27-May-2022 31-Dec-2022                                                       | Permit     Mo announcements     My Invoices | On the left-hand side navigation bar,                                           |
| rofile                                                                                                    |                                                                                                    | Date v Total v Due<br>0 invoice(s)          | the Regulated Member must:                                                      |
| o main site                                                                                                    | Change My Registration For 2022                                                                                        | A My Self Assessments                       | Ollah                                                                           |
| d by Alinity                                                                                                    | Cancelled                                                                                                    | Assessment                                  |                                                                                 |
|                                                                                                    | Volunteer Perceurse Application                                                                                        | Self-Assessment 27-May-2022 Available       | My Learning"                                                                    |
|                                                                                                    | Volunteer Resource Application                                                                                         |                                             |                                                                                 |
|                                                                                                    | Letter of Standing                                                                                                    | Fill in                                     |                                                                                 |
|                                                                                                    | ሻሳ                                                                                                    | Alersy 62022                                |                                                                                 |
| ege of Medical                                                                                                    | 정호<br>Laboratory Technologists of Alberta<br>에서y continuing education                                                  | Alminy 00022<br>? <b>#3 0 (20</b> )         | Select the year you wish to create a Learning Plan for:                         |
| rge of Medical                                                                                                    | スカ<br>Laboratory Technologists of Alberta<br>My continuing education<br>Registration year                              | Many 62022<br>? <b>4</b> 3 0 🕼 ;            | Select the year you wish to create a Learning Plan for:                         |
| e of Medical<br>gistration                                                                                                    | ILaboratory Technologists of Alberta         My continuing education         Registration year         2022            | Almay 2002<br>? <b>4</b> 3 @ <b>(2)</b> ;   | Select the year you wish to create a<br>Learning Plan for:<br>Click<br>2022 ">" |
| e of Medical<br>sgistration<br>Its                                                                                                    | A A     Laboratory Technologists of Alberta     My continuing education     Registration year     2022                 | Alminy 2002.                                | Select the year you wish to create a<br>Learning Plan for:<br>Click<br>2022 ">" |
| e of Medical<br>egistration<br>nts                                                                                                    | Laboratory Technologists of Alberta Wy continuing education Registration year 2022                                     | Alanty 62022                                | Select the year you wish to create a Learning Plan for:<br>Click<br>2022 ">"    |
| of Medical<br>jistration<br>3<br>stee<br>imp                                                                                                    | A A                                                                                                    | Alany 5202                                  | Select the year you wish to create a Learning Plan for:<br>Click<br>2022 ">"    |
| of Medical<br>jistration<br>is<br>sine<br>sine<br>inty                                                                                                    | Laboratory Technologists of Alberta My continuing education Registration year 2022                                     | Alony 62022                                 | Select the year you wish to create a Learning Plan for:<br>Click<br>2022 ">"    |
| of Medical<br>gistration<br>ts                                                                                                    | Laboratory Technologists of Alberta         My continuing education         Registration year         2022             | Ahmy 6202                                   | Select the year you wish to create a Learning Plan for:<br>Click<br>2022 ">"    |
| of Medica<br>joration<br>ts                                                                                                    | Laboratory Technologists of Alberta Wy continuing education Registration year 2022                                     | Alanty 62022                                | Select the year you wish to create a Learning Plan for:<br>Click 2022 ">"       |
| ge of Medical<br>registration<br>ents<br>:<br>g 4<br>shin site<br>by shing<br>)                                                                                                    | A A                                                                                                    | Alany 5202                                  | Select the year you wish to create a Learning Plan for:<br>Click 2022 ">"       |
| ege of Medical<br>d registration<br>ments<br>is<br>an<br>ann Site<br>sty Alony<br>o                                                                                                    | Laboratory Technologists of Alberta My continuing education Registration year 2022                                     | Alony 62022                                 | Select the year you wish to create a Learning Plan for:<br>Click 2022 ">"       |
| lege of Medical<br>ad registration<br>unserts<br>ps<br>stag<br>6<br>main ste<br>es by king<br>(<br>)                                                                                                    | Laboratory Technologists of Alberta My continuing education Registration year 2022                                     | Almy 6202                                   | Select the year you wish to create a Learning Plan for:<br>Click<br>2022 ">"    |
| Iege of Medical<br>ad registration<br>meens<br>bp<br>tage 4<br>tage 4<br>tag | Laboratory Technologists of Alberta My continuing education Registration year 2022                                     | Anny 6202                                   | Select the year you wish to create a Learning Plan for:<br>Click<br>2022 ">"    |
| lege of Medical<br>ad registration<br>unteres<br>tring d<br>tile<br>main site<br>astry king                                                                                                    | Laboratory Technologists of Alberta Wy continuing education Registration year 2022                                     | Alanty 62022                                | Select the year you wish to create a Learning Plan for:<br>Click 2022 ">"       |
| Ilege of Medical<br>ad regionation<br>uments<br>aps<br>main get<br>main site<br>stay sharp<br>●                                                                                                    | Laboratory Technologists of Alberta My continuing education Registration year 2022                                     | Alony 6202                                  | Select the year you wish to create a<br>Learning Plan for:<br>Click<br>2022 ">" |
| ollege of Medical<br>and registration<br>cuments<br>wps<br>maing<br>office<br>oracle y know<br>office                                                                                                    | Laboratory Technologists of Alberta Laboratory Technologists of Alberta My continuing education Registration year 2022 | Alony 6202                                  | Select the year you wish to create a<br>Learning Plan for:<br>Click<br>2022 ">" |

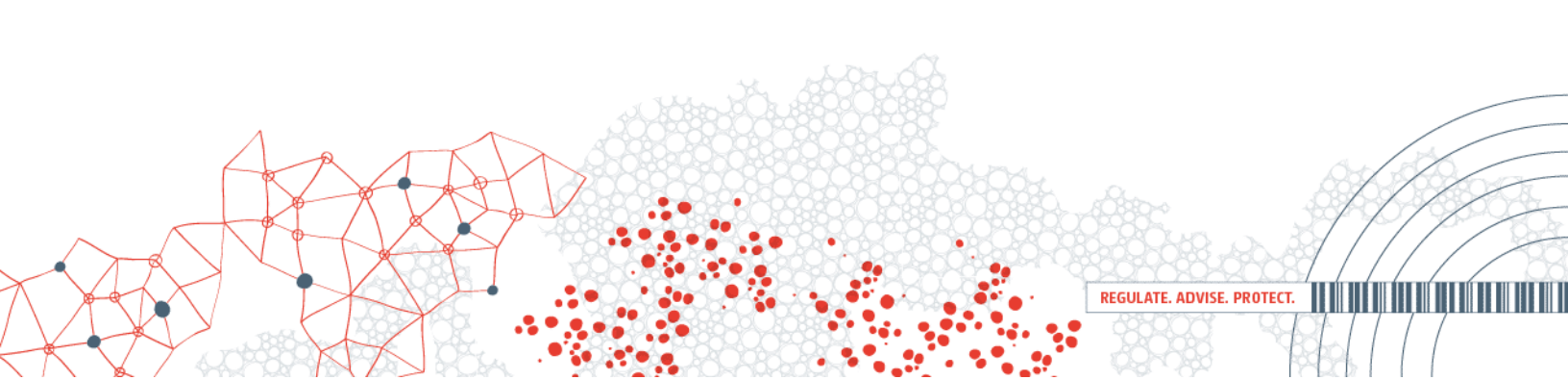

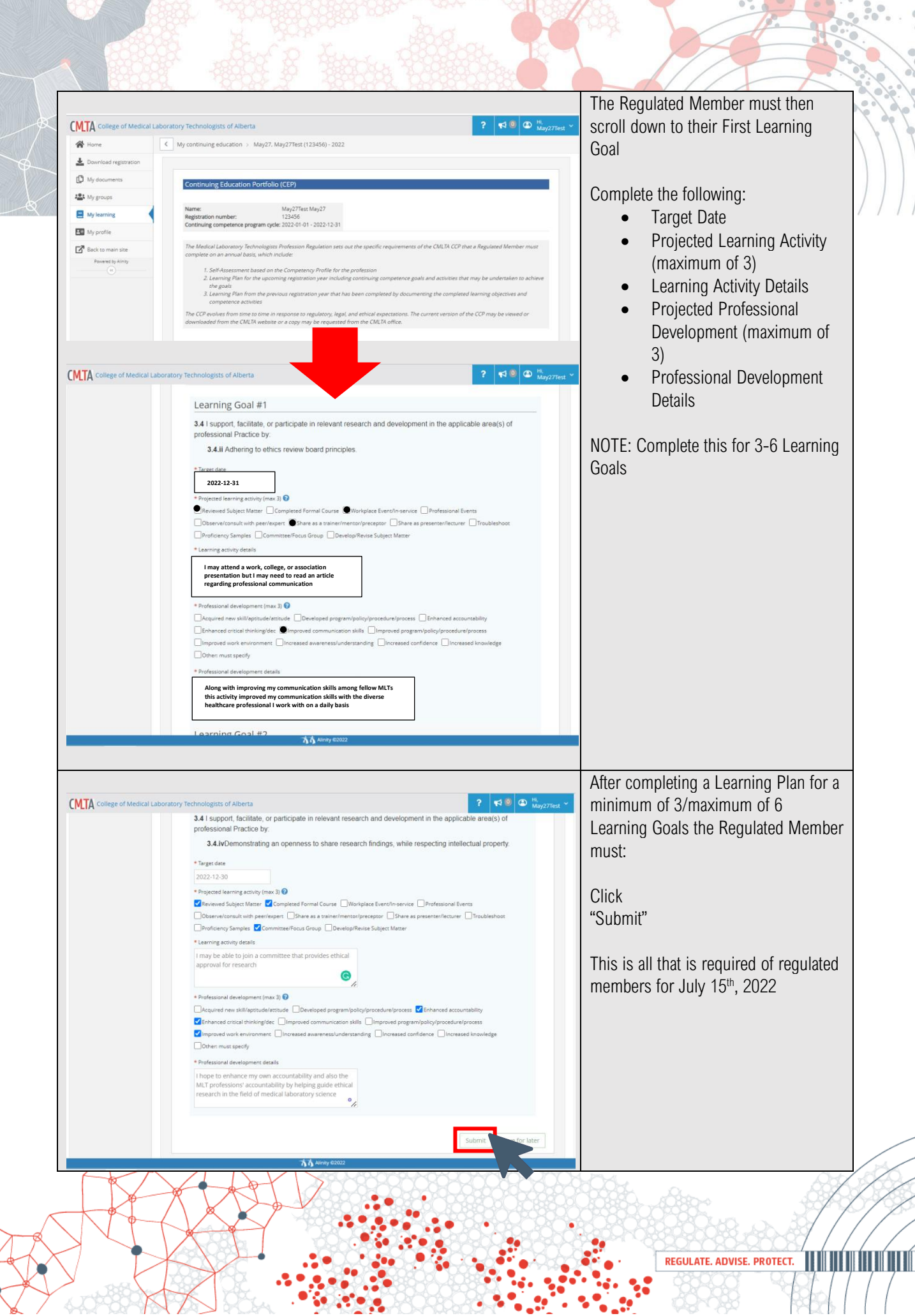

Additional resources will be released to help members complete their learning plan at a later date

REGULATE. ADVISE. PROTECT.